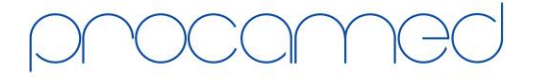

Kellerhofstr. 11 · CH-8353 Elgg · Tel. 052 368 60 00 · Fax 052 368 60 01 · info@procamed.ch · www.procamed.ch

| Daten über PCMCIA Karte auslesen (Setun)                         |                                                                                                    |                                                                                                    |
|------------------------------------------------------------------|----------------------------------------------------------------------------------------------------|----------------------------------------------------------------------------------------------------|
| ausführliche Dokumentation unter: www.zolldata.com/c-r-downloads |                                                                                                    |                                                                                                    |
| 1.                                                               | Externe Kartenleser OmniDrive installieren<br>Win 32bit: OmniDrive USB Driver (V3.12)<br>Win 64bit: OmniDrive USB_64bit Driver (V3.31)                                                        | enni etter<br>use                                                                                                    |
| 2.                                                               | RescueNet CodeReview installieren<br>Aktuellste Version unter:<br><u>www.zolldata.com/c-r-downloads</u><br>Voraussetzung: Microsoft .NET Framework 4.0<br>(Auf derselben Web-Seite verfügbar) |                                                                                                    |
| 3.                                                               | RecueNet CodeReview starten und<br>Optionen-Menu starten                                                                                                    | RescueNet Code Review <sup>™</sup> , Enterprise Edition<br>Datei Bearbeiten Extras Hilfe<br>POptionen<br>Daten löschen                                                                                                    |
| 4.                                                               | Im Bereich "übertrag" den gewünschten<br>Speicherort für importierte Fälle auswählen<br>Wichtig: Der Anwender benötigt im gewählten Pfad<br>Schreibzugriff                                    | Optionen                                                                                                    |
| 5.                                                               | Im Bereich "Kartenleser" den Punkt "Extern"<br>anwählen<br>Falls gewünscht: Häkchen für automatische<br>Löschung aktivieren                                                                   | Optionen         übertrag       Kartenleser       Seriell       Bluetooth       Netzwerk       Ansicht       System         Image: Specific field of the specific field of the specific field of |

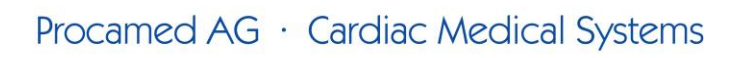

Kellerhofstr. 11 · CH-8353 Elgg · Tel. 052 368 60 00 · Fax 052 368 60 01 · info@procamed.ch · www.procamed.ch

-

| 6. | Konfiguration im Defi überprüfen                                                                                                    |  |
|----|----------------------------------------------------------------------------------------------------|--|
|    | 1. Systemkonfiguration starten<br>(Während des Einschalten des Gerätes, linke und rechte Softkey-Taste gedrückt halten)                                                                                                    |  |
|    | 2. KonfigPasswort eingeben<br>(0 0 0 0 0 0 0)                                                                                                    |  |
|    | 3. Sprache wählen und mit der Softkey-Taste <eingabe> bestätigen</eingabe>                                                                                                    |  |
|    | 4. <konfig. ändern=""> drücken</konfig.>                                                                                                    |  |
|    | ZOLL E-Series (Rev. 7.42):<br>Alle Werte sind im Menu-Bereich "Speicherkarte" (Seite 6 von 7)                                                                                                    |  |
|    | Dieser Wert muss auf "Ja" konfiguriert werden:<br>a) Seite 1 von 4 (EKG AUFZEICHNEN IM BERATUNGS-BETR.)                                                                                                    |  |
|    | <ul> <li>Diese Werte können individuell eingestellt werden:</li> <li>a) Seite 1 von 4 (AUDIO AUFZEICHNEN IM BERATUNGS-BETR.)</li> <li>b) Seite 1 von 4 (SPO2 AUFZEICHNEN IM BERATUNGS-BETR.)</li> <li>c) Seite 2 von 4 (ETCO2 AUFZEICHNEN IM BERATUNGS-BETR.)</li> <li>d) Seite 2 von 4 (SPEICHERKARTE-FEHLER BERICHTEN)</li> <li>e) Seite 2 von 4 (KARTE LÖSCHEN OK)</li> <li>f) Seite 3 von 4 (KARTE LÖSCHEN AUFF. B. AUSSCH.)</li> <li>h) Seite 3 von 4 (KARTE ENTN. AUFF. B. AUSSCH.)</li> <li>i) Seite 4 von 4 (DEFIB-SYNC AUSGESCHLOSSEN)</li> </ul>     |  |
|    | ZOLL M-Series (Rev. 39.10):                                                                                                    |  |
|    | Diese Werte müssen auf "Ja" konfiguriert werden:<br>a) Seite 7 Punkt 3 (IN AUTO-ÜBERWBETR AUF KARTE SPEICHER)<br>b) Seite 8 Punkt 3 (EKG AUFZEICHNEN IM BERATUNGS-BETR.)                                                                                                    |  |
|    | <ul> <li>Diese Werte können individuell eingestellt werden:</li> <li>a) Seite 1 Punkt 2 (KARTE LÖSCHEN OK)</li> <li>b) Seite 9 Punkt 1 (AUDIO AUFZEICHNEN IM BERATUNGS-BETR.)</li> <li>c) Seite 9 Punkt 2 (DEFIB-SYNC AUSGESCHLOSSEN)</li> <li>d) Seite 13 Punkt 3 (SPEICHERKARTE-FEHLER BERICHTEN)</li> <li>e) Seite 26 Punkt 1 (KARTENKAPAZITÄT MELDUNG AKTIV.)</li> <li>f) Seite 26 Punkt 2 (KARTE LÖSCHEN AUFF. B. AUSSCH.)</li> <li>g) Seite 26 Punkt 3 (KARTE ENTN. AUFF. B. AUSSCH.)</li> <li>h) Seite 29 Punkt 2 (DATEN ZU CPR AUFZEICHNEN)</li> </ul> |  |